# Gestión del tráfico mediante VN-Link

# Contenido

Introducción **Prerequisites** Requirements **Componentes Utilizados** Convenciones Configurar Diagrama de la red Política de detección de chasis Configuraciones Exportar un archivo de extensión de vCenter desde Cisco UCS Manager Definir un switch virtual distribuido VMware vCenter Perfiles de puerto Agregar un host a un switch distribuido vNetwork Verificación Prueba de QoS/limitación de velocidad **Troubleshoot** Información Relacionada

# **Introducción**

Cisco VN-Link en hardware es un método basado en hardware para gestionar el tráfico hacia y desde una máquina virtual en un servidor con un adaptador VIC. Este método se denomina a veces switching de paso. Esta solución sustituye el switching basado en software por el switching de hardware basado en ASIC y mejora el rendimiento.

El marco de switches virtuales distribuidos (DVS) ofrece VN-Link en funciones de hardware y capacidades para máquinas virtuales en servidores Cisco UCS con adaptadores VIC. Este enfoque proporciona una solución de red integral para cumplir los nuevos requisitos creados por la virtualización de servidores. Con VN-link en el hardware, el tráfico de Capa 2 entre dos VM en el mismo host no se conmuta localmente en el DVS, sino que se envía ascendente a las UCs-6100 para la aplicación de políticas y el switching. El switching se produce en la fabric interconectada (hardware). Como resultado, las políticas de red se pueden aplicar al tráfico entre máquinas virtuales. Esta capacidad proporciona uniformidad entre los servidores físicos y virtuales.

Nota: VMotion es compatible con el hardware VN-Link.

# **Prerequisites**

### **Requirements**

Asegúrese de cumplir estos requisitos antes de intentar esta configuración:

• La licencia Enterprise Plus se debe instalar en los hosts ESX. Esto es **necesario** para la función de conmutación DVS.

### **Componentes Utilizados**

La información que contiene este documento se basa en estas versiones de software y hardware. Todos los componentes del chasis y los blades se han actualizado a 1.3.1c.

- Cisco UCS 6120XP 2x N10-S6100
- 1 N20-C6508
- 2 N20-B6620-2
- Tarjeta de interfaz virtual Cisco UCS VIC M81KR 2x N20-AC0002

Estos tres componentes principales deben estar conectados para que VN-Link en hardware funcione:

- Host VMware ESXServidor con VMware ESX instalado. Contiene un almacén de datos y las máquinas virtuales. El host ESX debe tener instalada una VIC Cisco M81KR y debe tener conectividad de datos de enlace ascendente a la red para la comunicación con VMware vCenter.
- VMware vCenterSoftware basado en Windows utilizado para administrar uno o más hosts ESX. VMware vCenter debe tener conectividad con el puerto de administración de UCS para la integración del plano de administración y conectividad de datos de enlace ascendente a la red para la comunicación con el host ESX. Se debe registrar una clave de extensión de vCenter proporcionada por Cisco UCS Manager con VMware vCenter antes de que se pueda reconocer la instancia de Cisco UCS.
- Cisco UCS ManagerEl software de gestión Cisco UCS que se integra con VMware vCenter para gestionar algunas de las tareas de gestión basadas en la red.

The information in this document was created from the devices in a specific lab environment. All of the devices used in this document started with a cleared (default) configuration. If your network is live, make sure that you understand the potential impact of any command.

Cisco UCS Manager debe tener conectividad de puerto de administración con VMware vCenter para la integración del plano de gestión. También proporciona una clave de extensión de vCenter que representa la identidad de Cisco UCS. La clave de extensión se debe registrar con VMware vCenter antes de que se pueda reconocer la instancia de Cisco UCS.

### **Convenciones**

Consulte Convenciones de Consejos Técnicos de Cisco para obtener más información sobre las convenciones sobre documentos.

# <u>Configurar</u>

En esta sección encontrará la información para configurar las funciones descritas en este

documento.

<u>Nota:</u> Utilice la herramienta <u>Command Lookup</u> (sólo para clientes <u>registrados</u>) para obtener más información sobre los comandos utilizados en esta sección.

Diagrama de la red

VLAN de configuración de red y rangos IP utilizados

• UCS Management VLAN 8-172.21.60.64/26

• VC/ESX Management VLAN 103-172.21.61.192/26

• VLAN pública 100: 10.21.60.0/24

• Números de VLAN utilizados: 8, 100, 103

IP de vCenter

• -172.21.61.222

IP de host

• Hosts de ESX

1. - pts-01 - 172.21.61.220 2. - pts-02 - 172.21.61.221 IP de VM

• VM RHEL5.5

1. - rhel5x-1 - 172.21.61.225

- 2. rhel5x-2 172.21.61.226
- 3. rhel5x-2 172.21.61.227
- 4. rhel5x-2 172.21.61.228
- 5. rhel5x-2 172.21.61.229

• VM Ubuntu

1. - ubuntu10x-1 - 10.21.60.152

2. - ubuntu10x-2 - 10.21.60.153

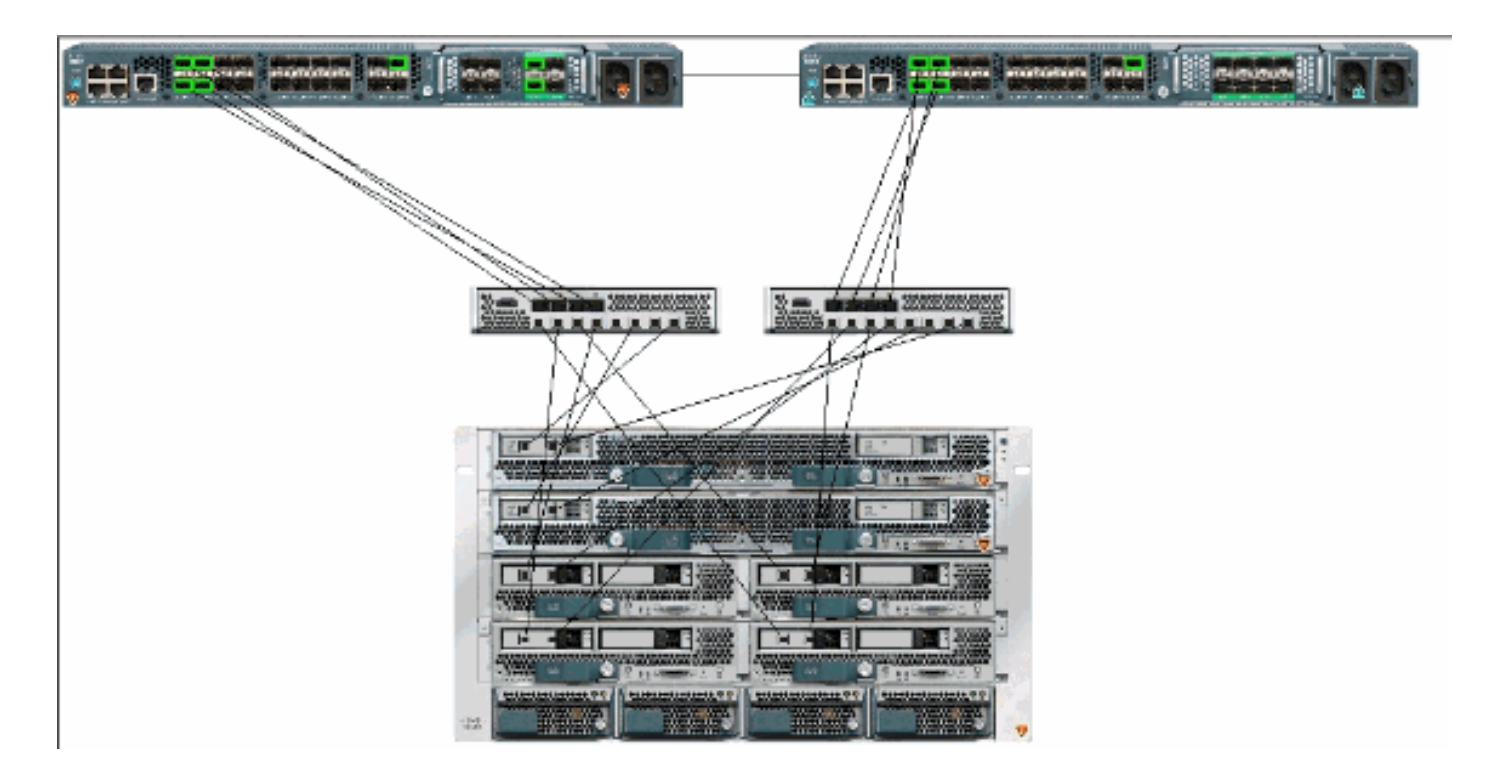

Esta figura muestra los tres componentes principales de VN-Link en el hardware y los métodos por los que se conectan:

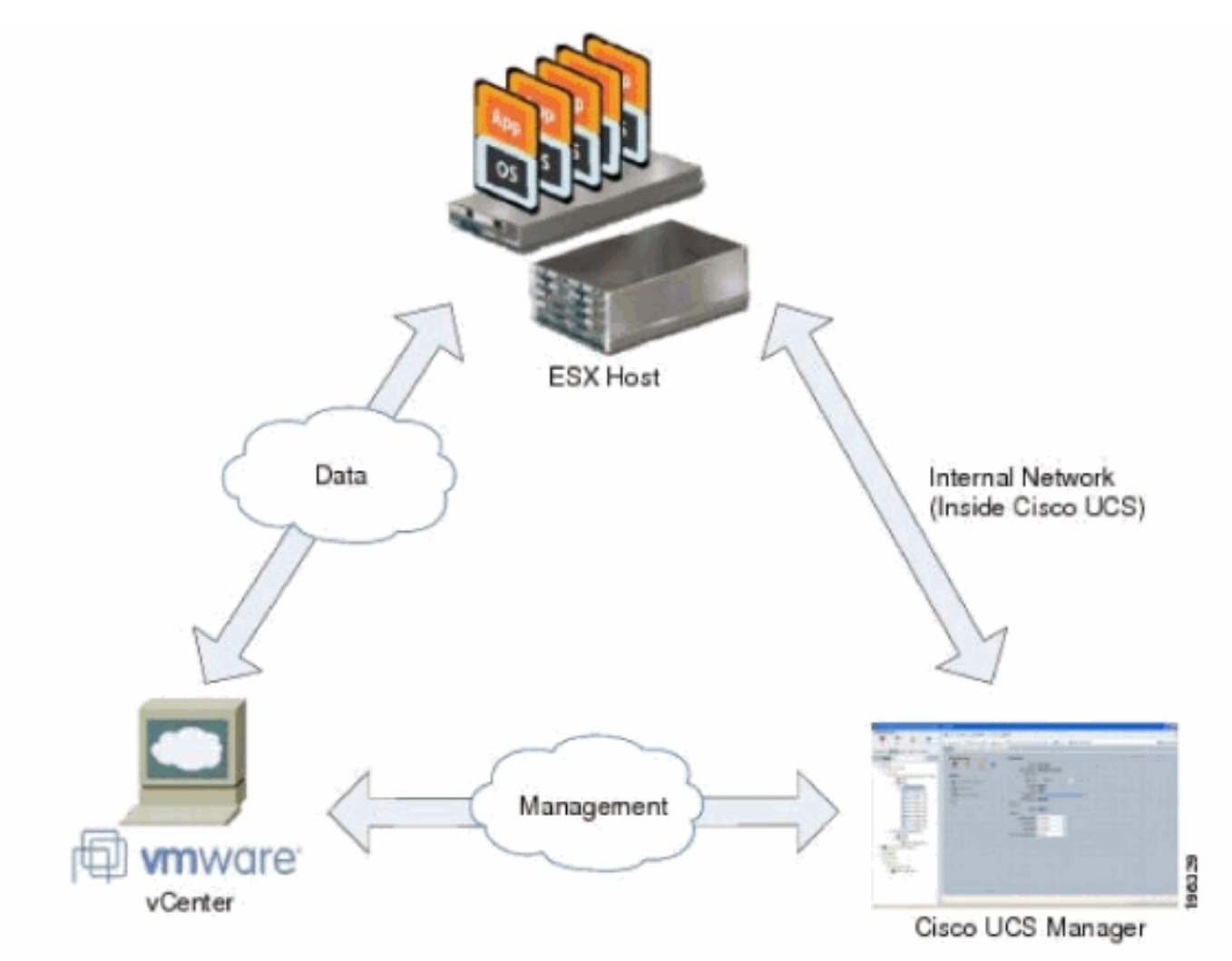

Política de detección de chasis

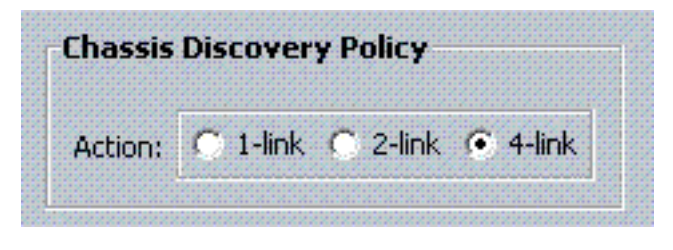

## **Configuraciones**

Complete estos pasos para crear una política de conexión vNIC dinámica.

- 1. En el panel de navegación, haga clic en la pestaña LAN.
- 2. En la pestaña LAN, elija LAN > Policies.
- 3. Expanda el nodo de la organización en la que desea crear la directiva. Si el sistema no incluye varios arrendatarios, expanda el nodo raíz.
- 4. Haga clic con el botón derecho en el nodo Dynamic vNIC Connection Policies y elija **Create Dynamic vNIC Connection Policy**.
- 5. En el cuadro de diálogo Crear una política de conexión vNIC dinámica, complete estos campos: Nombre de la directiva: este nombre puede tener entre 1 y 16 caracteres alfanuméricos. No puede utilizar espacios ni caracteres especiales y no puede cambiar este nombre una vez guardado el objeto. Campo Descripción: descripción de la política. Cisco recomienda que incluya información sobre dónde y cuándo debe utilizarse la política. Número de campos de vNIC dinámicos: el número de vNIC dinámicos a los que afecta esta política. El número real de vNIC dinámicas que se pueden utilizar para VN-Link en HW es menor, ya que debe tener en cuenta vNIC estáticos y vHBA. Normalmente, debe aplicar la fórmula 15 x No de enlaces ascendentes 6. Por lo tanto, sería 54 para cuatro enlaces ascendentes, 24 para dos enlaces ascendentes. Lista desplegable Directiva del adaptador: el perfil del adaptador asociado a esta política. El perfil ya debe existir para incluirse en la lista desplegable.Campo de protección: este campo siempre se establece en *protegido* porque el modo de conmutación por fallas siempre está habilitado para las NIC virtuales.
- 6. Click OK.
- 7. Si la GUI de Cisco UCS Manager muestra un cuadro de diálogo de confirmación, haga clic en **Sí**.Perfil de servicio configurado con vNIC

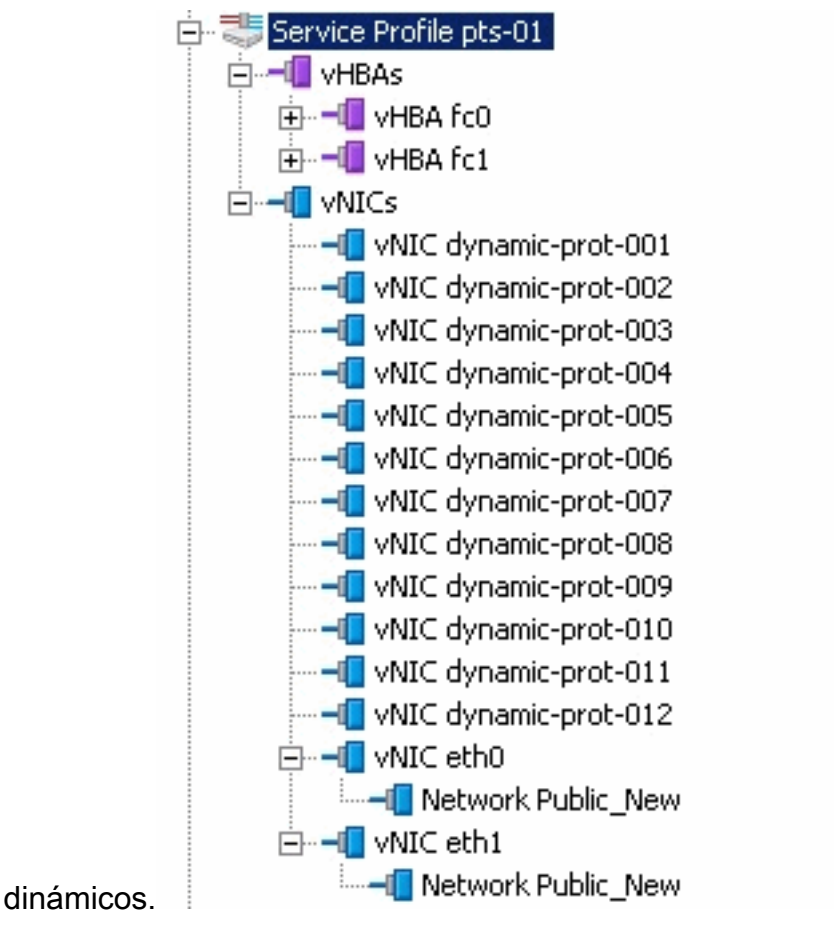

En este documento, se utilizan estas configuraciones:

### vNIC dinámicos definidos en el perfil de servicio

| and an an and a second second                                     |                               |                                                                                           | and a state of                           | Y         |                   |   |
|-------------------------------------------------------------------|-------------------------------|-------------------------------------------------------------------------------------------|------------------------------------------|-----------|-------------------|---|
| General   Storage Network   Boot G                                | Order   Virtual Machines   Po | licies   Server Details   I                                                               | FSM   Faults   Events                    |           |                   |   |
| Actions<br>Change Dynamic VNIC Conr<br>Modify VNIC/VHBA Placement | nt Nur                        | nic vNIC Connection<br>cific vNIC Connection<br>uber of Dynamic vNICs:<br>Adapter Policy: | Policy<br>Policy<br>12<br>VMWarePassThru |           |                   |   |
|                                                                   | VNIC/                         | vHBA Placement Pol                                                                        | icy                                      |           |                   |   |
|                                                                   | Nothi                         | ng Selected                                                                               |                                          |           |                   |   |
|                                                                   |                               |                                                                                           |                                          |           |                   |   |
| vNICs                                                             |                               |                                                                                           |                                          |           |                   |   |
| 🛨 👝 🕰 Filter 👄 Export 🈸                                           | Print                         |                                                                                           |                                          |           |                   |   |
| Name                                                              | MAC Address                   | Desired Order                                                                             | Actual Order                             | Fabric ID | Desired Placement | T |
| E VNIC eth0                                                       | 00:25:85:CA:FE:5E             | 3                                                                                         | 1                                        | A         | any               | 1 |
|                                                                   |                               |                                                                                           |                                          |           |                   |   |
|                                                                   | derived                       | 4                                                                                         | 2                                        | A-B       | any               | 1 |
| 🖶 📲 vNIC eth1                                                     | 00:25:85:CA:FE:2E             | 4                                                                                         | 3                                        | В         | any               | 1 |
|                                                                   |                               |                                                                                           |                                          |           |                   |   |
|                                                                   | derived                       | 5                                                                                         | 4                                        | B-A       | any               | 1 |
|                                                                   | derived                       | 6                                                                                         | 5                                        | A-B       | any               | 1 |
|                                                                   | derived                       | 7                                                                                         | 6                                        | B-A       | any               | 1 |
|                                                                   | derived                       | 8                                                                                         | 7                                        | A-B       | any               | 1 |
|                                                                   | derived                       | 9                                                                                         | 8                                        | B-A       | any               | 1 |
|                                                                   | derived                       | 10                                                                                        | 9                                        | A-B       | any               | 1 |
| -II vNIC dynamic-prot-008                                         | derived                       | 11                                                                                        | 10                                       | B-A       | any               | 1 |
|                                                                   | derived                       | 12                                                                                        | 11                                       | A-B       | any               | 1 |
| -II vNIC dynamic-prot-010                                         | derived                       | 13                                                                                        | 12                                       | B-A       | any               | 1 |
|                                                                   | derived                       | 14                                                                                        | 13                                       | A-B       | any               | 1 |
|                                                                   | derived                       | 15                                                                                        | 14                                       | B-A       | any               | 1 |

#### Definición de política QOS

| 0 20 5                                                                                                    | >> = LAN - () L | AN Cloud * | Qu5 | System Class |        |   |            |        |   |                   |
|----------------------------------------------------------------------------------------------------|-----------------|------------|-----|--------------|--------|---|------------|--------|---|-------------------|
| Ipment Servers LAN SAN VM Admin                                                                                                    | General Events  | PSM        |     |              |        | _ |            |        |   |                   |
| Filter: Al                                                                                                    | Priority        | Enabled    | CoS | Packet Drop  | Weight |   | Weight (%) | мти    |   | Multicast Optimiz |
| -                                                                                                    | Platinum        |            | 5   | R            | 10     | * | 22         | normal |   | П                 |
| = LAN                                                                                                    | Gold            | 17         | 4   | 9            | 9      |   | 20         | normal | • |                   |
| E CAN Cloud                                                                                                    | Silver          | P          | 2   | - F          | 8      |   | 18         | nomal  | * | <b>F</b>          |
| R Car Pabric 8                                                                                                    | Bronze          | R          | 1   | 9            | 7      | - | 15         | 9216   | * | Г                 |
|                                                                                                    | Best Effort     | Ę          | any | R.           | 5      | - | 11         | nomal  | - | <b>_</b>          |
| 8-5 Threshold Policies                                                                                                    | Fibre Channel   | R          | 3   | 1            | 5      | - | 14         | fe     |   | N/A               |
| VANs     VANs     VANs     VANs     VAN Provate (200)     VAN Public (100)     VAN Public (100)     VAN Public (100)     VAN default (1)     Policies     VAN default (1)     So Policy service console     So QOS Policy service console     So QOS Policy service console     So QOS Policy service console     So QOS Policy service console     So QOS Policy service console     So QOS Policy service console     So QOS Policy service console     So QOS Policy service console     So QOS Policy service console     So QOS Policy service console     So QOS Policy web |                 |            |     |              |        |   |            |        |   |                   |

El control de red y la política de QoS se han configurado en consecuencia. Esto entra en juego más adelante cuando se utiliza iPerf de las VM para mostrar el límite de velocidad de salida.

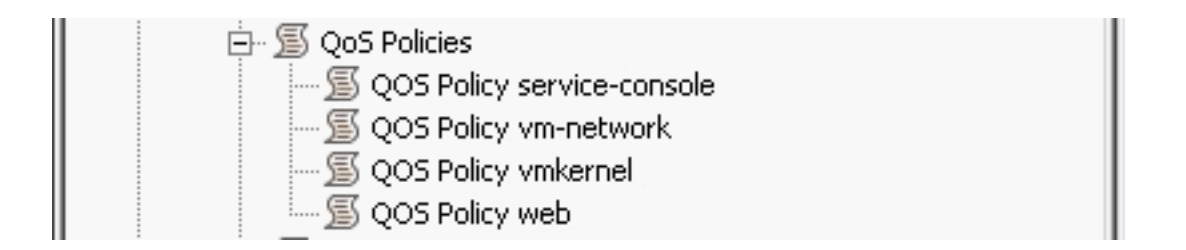

La política de control de red se utiliza en este ejemplo:

| ink_Loss        |
|-----------------|
|                 |
| abled 💿 enabled |
| -down 🔿 warning |
|                 |
| link            |

La política de QoS se utiliza en el ejemplo:

| >> 🗏 LAN 🕨 🖉 Polic | ies 🔸 🎄 root 🕨 🚿 QoS Policies 🔸 🌋 QOS Policy service-console |
|--------------------|--------------------------------------------------------------|
| General Events FSM |                                                              |
| Actions            | Properties                                                   |
| 🗂 Delete           | Name: service-console                                        |
|                    | Egress                                                       |
|                    | Priority: best-effort                                        |
|                    | Burst(Bytes): 10240                                          |
|                    | Rate(Kbps): 100000                                           |
|                    | Host Control: 💿 None 🔿 Full                                  |
|                    |                                                              |
|                    |                                                              |

| >> 🗐 LAN 🕨 🔊 Polic | ies 🕨 🎄 root 🕨 写 QoS Policies 🕨 ≶ QOS Policy vm-network |
|--------------------|---------------------------------------------------------|
| General Events FSM |                                                         |
| Actions            | Properties                                              |
| 🗂 Delete           | Name: vm-network                                        |
|                    | Egress                                                  |
|                    | Priority: gold                                          |
|                    | Burst(Bytes): 10240                                     |
|                    | Rate(Kbps): line-rate                                   |
|                    | Host Control: 💿 None 🔘 Full                             |
|                    |                                                         |

| >> 🗏 LAN 🛌 🔊 Policies 🛌 | 춌 root 🕴 写 QoS Policies 🕨 写 QOS Policy vmkernel |
|-------------------------|-------------------------------------------------|
| General Events FSM      |                                                 |
| Actions                 | Properties                                      |
| 📅 Delete                | Name: <b>vmkernel</b>                           |
|                         | Egress                                          |
|                         | Priority: gold                                  |
|                         | Burst(Bytes): 10240                             |
|                         | Rate(Kbps): 2000000                             |
|                         | Host Control: 💿 None 🔿 Full                     |
|                         |                                                 |
|                         |                                                 |

| operties                       |
|--------------------------------|
| operties                       |
|                                |
| ame: <b>web</b>                |
| Egress                         |
| Priority: best-effort          |
| Burst(Bytes): 10240            |
| Rate(Kbps): 10000000           |
| Host Control:      None C Full |
|                                |
|                                |

La política de inicio se utiliza para este ejemplo. El volumen compartido VMFS se configura en la SAN, pero los sistemas son sistemas de arranque de disco locales.

| Boot Order                  |       |           |      |        |     |                 |
|-----------------------------|-------|-----------|------|--------|-----|-----------------|
| 🖭 🖃 🔩 Riter 👄 Export 📚 Prin | t     |           |      |        |     |                 |
| Nana                        | Order | VNIC/VH0A | Туре | Lun ID | WWN | 10 <del>0</del> |
| - @ CD-ROM                  | 1     |           |      |        |     | *               |
| 🗇 📃 Storage                 | 2     |           |      |        |     |                 |
| L- 📕 Local Disk             |       |           |      |        |     | 8               |

Haga clic en la pestaña VM.

### Exportar un archivo de extensión de vCenter desde Cisco UCS Manager

Puede generar un archivo de extensión o un conjunto de nueve archivos de extensión, que depende de la versión de VMware vCenter. Complete estos pasos:

- 1. En el panel de navegación, haga clic en la ficha VM.
- 2. En la ficha VM, expanda el nodo Todos.
- 3. En la ficha VM, haga clic en VMWare.
- 4. En el panel Trabajo, haga clic en la ficha General.
- 5. En el área Acciones, haga clic en uno de estos vínculos:Exportar extensión de vCenter: para vCenter versión 4.0, actualización 1 y posterior.Exportar varias extensiones de vCenter: para vCenter versión 4.0.**Exportar clave de extensión**

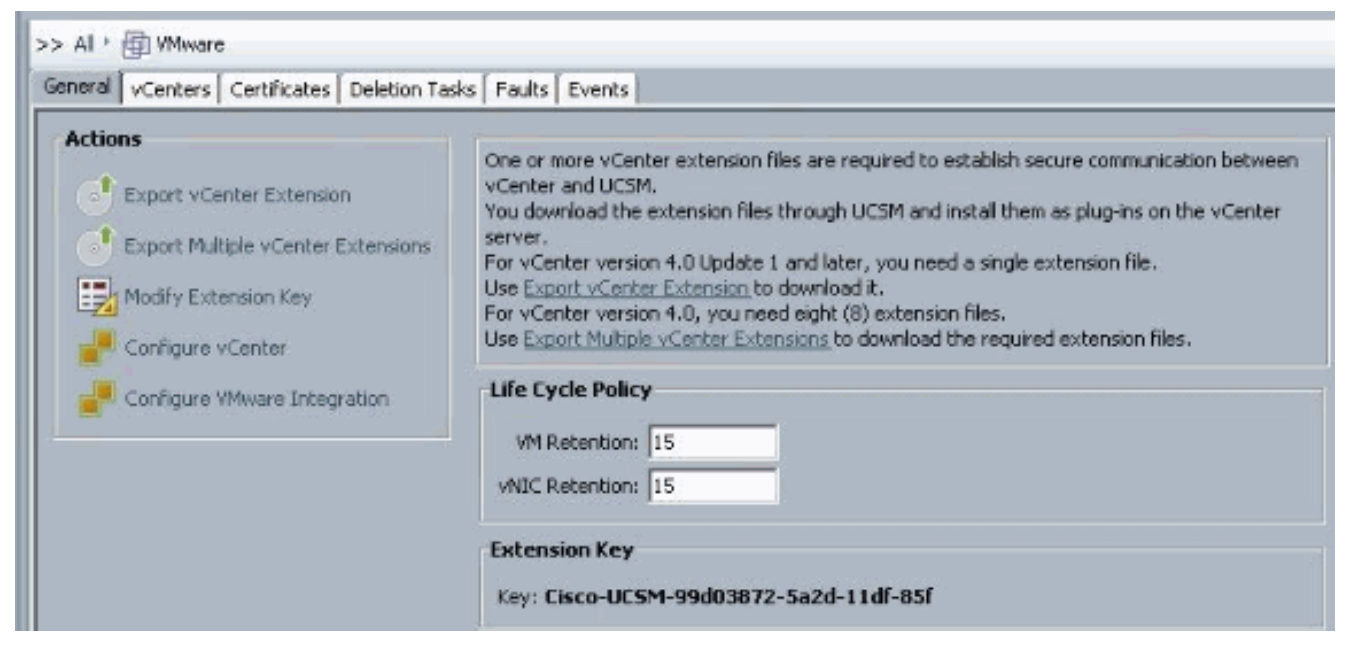

6. En el cuadro de diálogo Exportar extensión de vCenter, siga estos pasos:Cisco UCS Manager genera los archivos de extensión y los guarda en la ubicación especificada.En el campo Guardar ubicación, introduzca la ruta de acceso al directorio en el que desea guardar el archivo o los archivos de extensión. Si no conoce la ruta, haga clic en el ... y busque la ubicación.Click

OK.

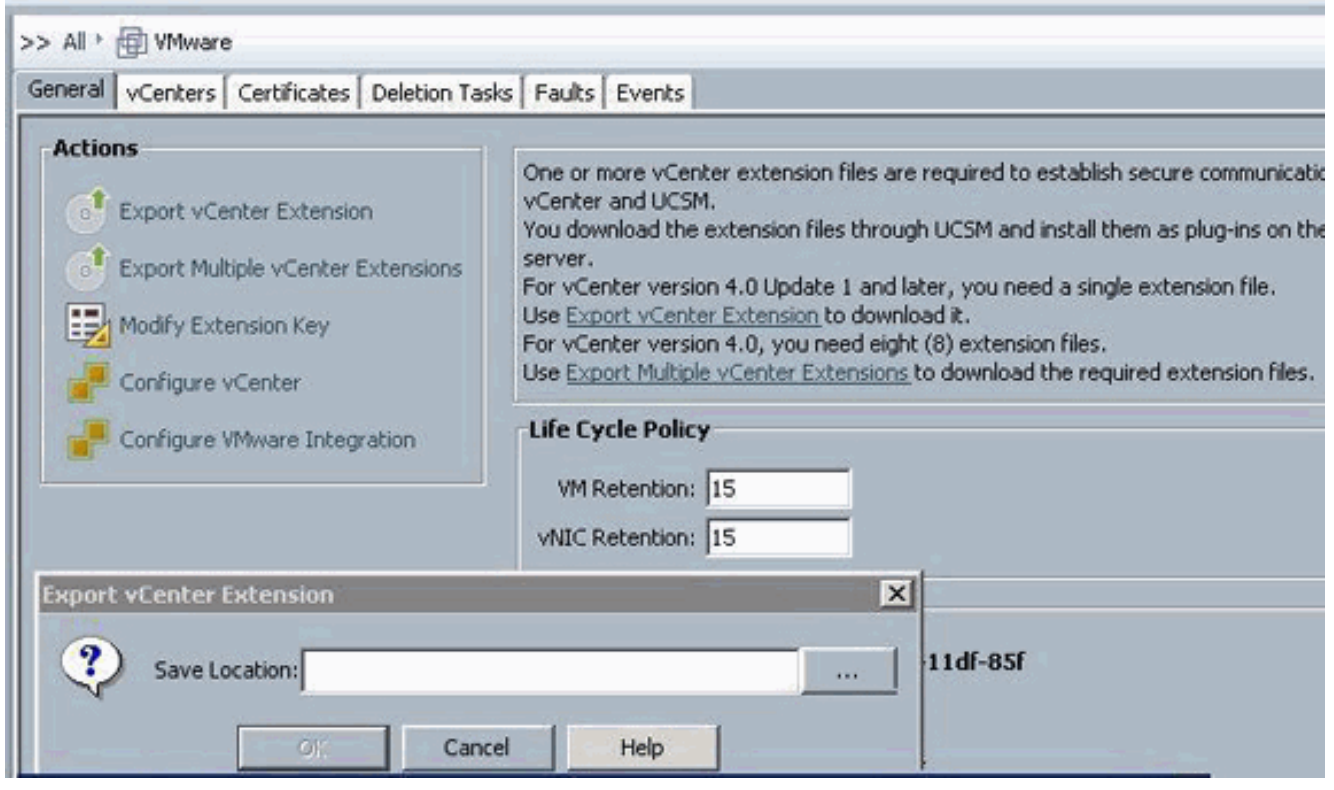

| ick Save Dire         | ctory          |                                |                       |     |        |
|-----------------------|----------------|--------------------------------|-----------------------|-----|--------|
| Save in:              | 📃 Desktop      |                                | <ul> <li>✓</li> </ul> |     | 1      |
| (Frees                | Computer       |                                |                       |     |        |
| 1 ale                 | 🙀 Network      |                                |                       |     |        |
| ecent Items           | Libraries      | \$                             |                       |     |        |
| and the second second | Nexus100       | ator<br>10v 4 0 4 5V1 3a       |                       |     |        |
|                       | INCAUSIOC      |                                |                       |     |        |
|                       |                |                                |                       |     |        |
| 1                     |                |                                |                       |     |        |
|                       |                |                                |                       |     |        |
| / Documents           |                |                                |                       |     |        |
| 100                   |                |                                |                       |     |        |
| 1                     |                |                                |                       |     |        |
| Computer              |                |                                |                       |     |        |
| 1                     | 1              | P                              |                       |     |        |
|                       | File name:     | C:\Users\Administrator\Desktop |                       |     | Select |
| Network               | Files of type: | All Files                      |                       | 1.0 | Cancel |

Pasos SiguientesRegistre el archivo de extensión o los archivos de vCenter en VMware vCenter.Registro de un archivo de extensión de vCenter en VMware vCenter

En VMware vCenter, los archivos de extensión de vCenter se denominan plug-ins.

Exporte los archivos de extensión de vCenter desde Cisco UCS Manager. Asegúrese de que los archivos de extensión de vCenter exportados se guarden en una ubicación a la que pueda llegar VMware vCenter.

Complete estos pasos:

 En VMware vCenter, elija Plug-ins > Manage Plug-ins.El archivo de extensión de vCenter se registra como un complemento VMware vCenter disponible. No es necesario instalar el plugin; déjelo en el estado disponible. Si está registrando varios archivos de extensión de vCenter, repita este procedimiento hasta que se registren todos los archivos.

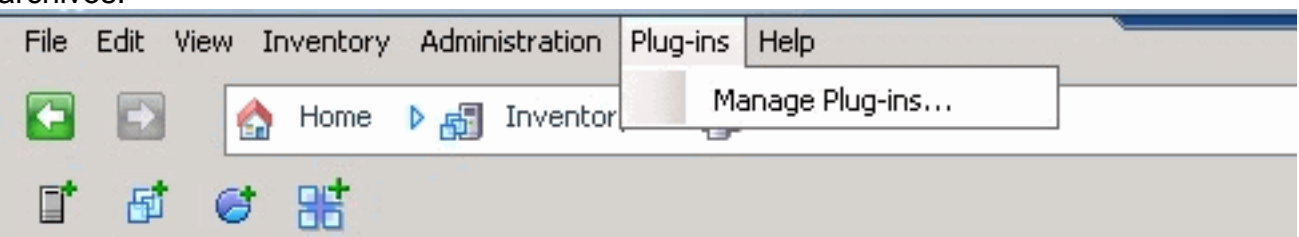

 Haga clic con el botón derecho del ratón en cualquier espacio vacío debajo de la sección Complementos disponibles del cuadro de diálogo Administrador de complementos y haga clic en Nuevo complemento.

| nugn  | in Name                     | Vendor           | Version | Status         | Description                                               |
|-------|-----------------------------|------------------|---------|----------------|-----------------------------------------------------------|
| insta | alled Plug-ins              |                  |         |                |                                                           |
| 3     | vCenter Storage Monitoring  | VMware Inc.      | 4.1     | Enabled        | Storage Monitoring and<br>Reporting                       |
| 3     | vCenter Hardware Status     | VMware, Inc.     | 4.1     | Enabled        | Displays the hardware status of<br>hosts (CIM monitoring) |
| 3     | vCenter Service Status      | VMware, Inc.     | 4.1     | Enabled        | Displays the health status of<br>vCenter services         |
| 3     | Licensing Reporting Manager | VMware, Inc.     | 4.1     | Enabled        | Displays license history usage                            |
| ۱vail | lable Plug-ins              |                  |         |                |                                                           |
| 3     | Cisco-UCSM-99d03872-5a2d-1  | Cisco Systems, I | 1.0.0   | Download and I | Cisco-UC5M-99d03872-5a2d-11df<br>-85f                     |
|       |                             | [                | Nev     | v Plug-in      |                                                           |

Importar clave de extensión guardada anteriormente del escritorio.

3. Haga clic en **Examinar** y desplácese hasta la ubicación en la que se guardan los archivos de extensión de

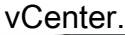

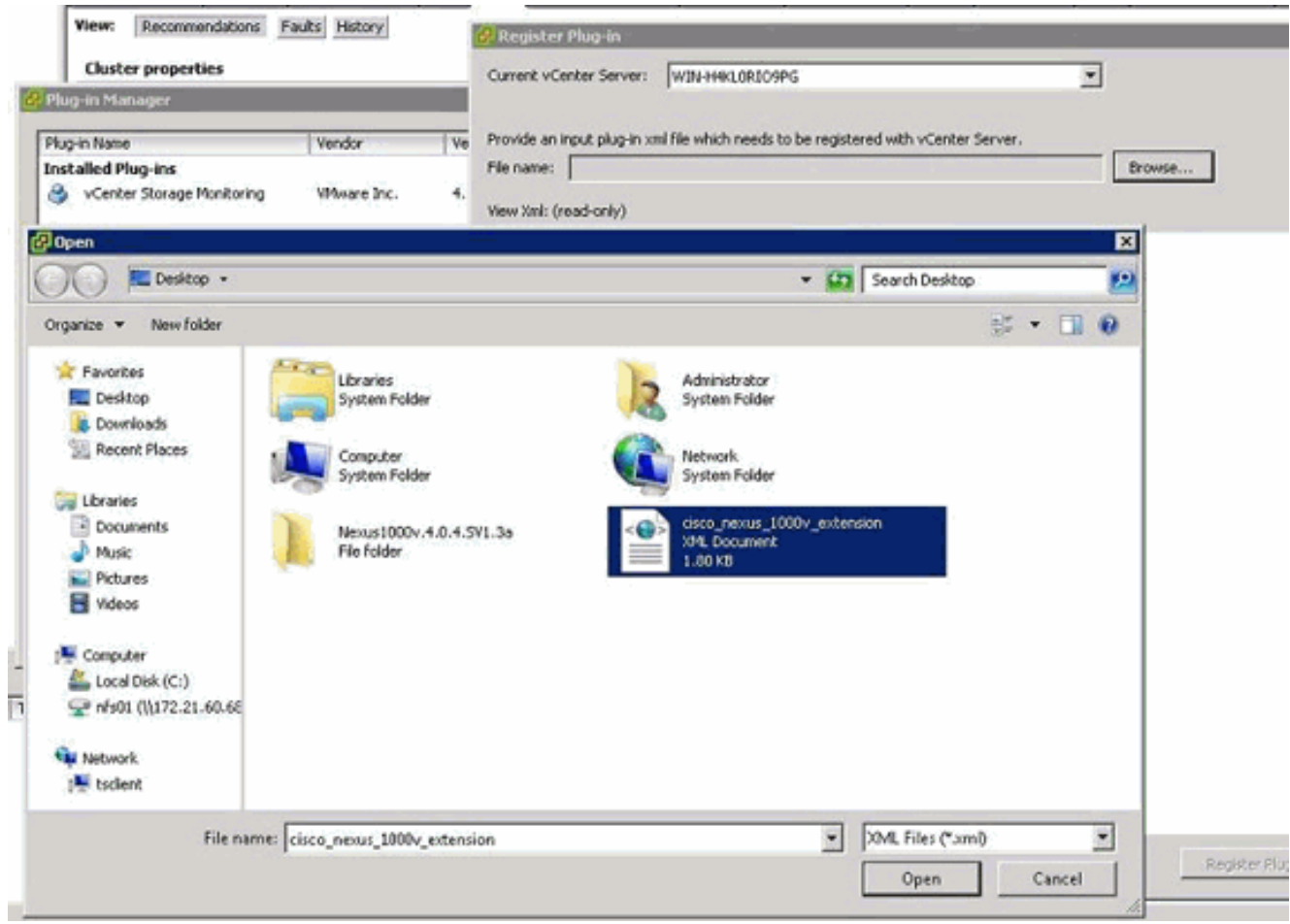

4. Elija un archivo de extensión de vCenter y haga clic en Abrir.

- 5. Haga clic en **Register Plug-in**.
- 6. Si aparece el cuadro de diálogo Advertencia de seguridad, haga clic en Ignorar.
- 7. Click

| JR.                                                                                                    |                         |
|----------------------------------------------------------------------------------------------------|-------------------------|
| 🖉 Register Plug-in                                                                                                    | ×                       |
| Current vCenter Server: WIN-H4KL0RIO9PG                                                                                                    |                         |
| Provide an input plug-in xml file which needs to be registered with vCenter Server.  File name: C:\Users\Administrator\Desktop\cisco_nexus_1000v_extension.xml Brows                                                                                                    | ie                      |
| View Xml: (read-only)                                                                                                    |                         |
| <pre>- <extensiondata><br/>- <obj <br="" versionid="uber" xmlns="urn:vim25" xsi:type="Extension">xmlns:xsi="http://www.w3.org/2001/XMLSchema-instance"&gt;<br/>- <description><br/><label></label><br/><summary></summary><br/></description><br/><key>Cisco-UCSM-99d03872-5a2d-11df-85f</key><br/><version>1.0.0</version><br/><subjectname>/C=US/ST=CA/O=Cisco/OU=NexusCertificate</subjectname></obj></extensiondata></pre> | /CN=Cisco_Nexus_1000Y_  |
| - <server><br/><url></url><br/>- <description><br/><label></label></description></server>                                                                                                    |                         |
| <summary></summary>                                                                                                    |                         |
| <company>Cisco Systems Inc.</company><br><type>DVS</type><br><adminemail></adminemail>                                                                                                    |                         |
| - <client></client>                                                                                                    |                         |
| <url></url> - <description></description>                                                                                                    | -                       |
| debal 6                                                                                                    |                         |
| Help                                                                                                    | Register Plug-in Cancel |

Ahora configure la comunicación vCenter con UCSM.

### Definir un switch virtual distribuido VMware vCenter

Este procedimiento sigue directamente los pasos de la <u>Página 1: Establecimiento de la Conexión</u> <u>al Servidor vCenter</u>. Describe cómo definir los componentes de un switch virtual distribuido en VMware vCenter a través del asistente Configurar integración de VMware.

 En el área Servidor vCenter, complete estos campos para definir la conexión a VMware vCenter:Campo Nombre: campo Nombre del servidor de vCenter. El nombre definido por el usuario para el servidor vCenter. Este nombre puede tener entre 1 y 16 caracteres alfanuméricos. No puede utilizar espacios ni caracteres especiales y no puede cambiar este nombre una vez guardado el objeto.Campo Descripción: descripción del servidor vCenter.Campo Nombre de host o Dirección IP del servidor vCenter: nombre de host o dirección IP del servidor vCenter.Nota: Si utiliza un nombre de host en lugar de una dirección IP, debe configurar un servidor DNS en Cisco UCS Manager.

|                                                                                                    | as   Fauls   Events                                                                                                    |                                                                                                    |      |
|----------------------------------------------------------------------------------------------------|----------------------------------------------------------------------------------------------------|----------------------------------------------------------------------------------------------------|------|
| tions  Export vCenter Extension  Export Multiple vCenter Extensions  Modify Extension Key  Configure vCenter | One or more vCenter extension<br>vCenter and UCSM.<br>You download the extension finiserver.<br>For vCenter version 4.0 Updat<br>Use Export vCenter Extension<br>For vCenter version 4.0, you<br>Use Export Multiple vCenter E | In files are required to establish secure communication between<br>iles through UCSM and install them as plug-ins on the vCenter<br>te 1 and later, you need a single extension file.<br>to download it.<br>need eight (8) extension files.<br>Intensions to download the required extension files. |      |
| Configure VMware Integration                                                                                 | Life Cycle Policy<br>VM Retention: 15<br>vMIC Retention: 15                                                                                                    |                                                                                                    |      |
|                                                                                                    | Extension Key<br>Key: Cisco-UCSM-99d038                                                                                                    | 972-Sə2d-11df-85f                                                                                                    |      |
| <u>#</u> 0                                                                                                   | onfigure vCenter                                                                                                    |                                                                                                    |      |
|                                                                                                    | Unified C                                                                                                    | Computing System Man                                                                                                    | ager |
| Cont                                                                                                    | igure vCenter                                                                                                    | Configure vCenter                                                                                                    | agor |
|                                                                                                    | 1. √Configure vCenter                                                                                                    |                                                                                                    |      |
|                                                                                                    | 2. D <u>Folders</u><br>3. D <u>Datacenters</u>                                                                                                    | Name: UCSM_PTS                                                                                                    |      |
|                                                                                                    |                                                                                                    | Hostname (or IP Address): 172.21.61.222                                                                                                    |      |
|                                                                                                    |                                                                                                    | Hostname (or IP Address): 172.21.61.222                                                                                                    |      |
|                                                                                                    |                                                                                                    | Hostname (or IP Address): 172.21.61.222                                                                                                    |      |

Una vez proporcionada esta información relevante, haga clic en **Next** para que UCSM intente establecer la comunicación con vCenter. Una buena indicación de que la comunicación es exitosa es ver la clave

| Properties        |                                        |  |
|-------------------|----------------------------------------|--|
|                   | Name: UCSM_PTS                         |  |
| De                | scription:                             |  |
| Hostname (or IP 4 | Address): 172.21.61.222                |  |
|                   | Key: Cisco-UCSM-99d03872-5a2d-11df-85f |  |

También verifique el FSM para un estado configSuccess y

н

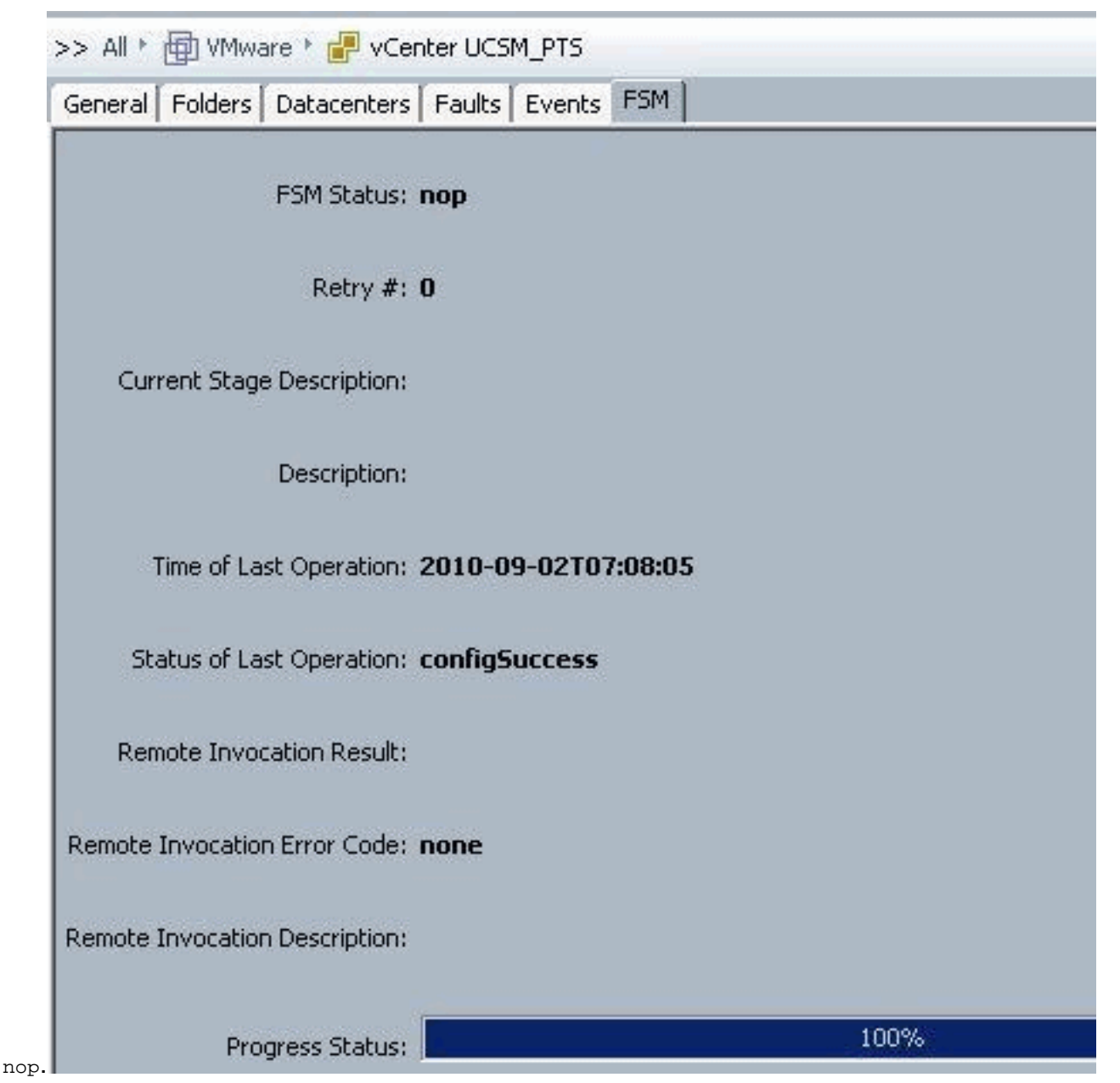

- 2. En el área del Data Center, complete estos campos para crear el Data Center en VMware vCenter:Campo Nombre: Nombre del Data Center de vCenter. El nombre del vCenter Datacenter. Este nombre puede tener entre 1 y 16 caracteres alfanuméricos. No puede utilizar espacios ni caracteres especiales y no puede cambiar este nombre una vez guardado el objeto.Campo Descripción: descripción definida por el usuario del Data Center.Nota: En este documento, no se crea un Data Center a partir de UCSM, pero se empieza creando Carpetas.
- 3. En el área Carpeta DVS, complete estos campos para crear una carpeta que contenga el switch virtual distribuido en VMware vCenter:Campo Nombre: campo Nombre de carpeta. Nombre de la carpeta que contiene el switch virtual distribuido (DVS). Este nombre puede tener entre 1 y 16 caracteres alfanuméricos. No puede utilizar espacios ni caracteres especiales y no puede cambiar este nombre una vez guardado el objeto.Campo Descripción: descripción definida por el usuario de la carpeta.

| General Folders Datacenters Fau                              | Rs Events FSM                                                                                                    |               |
|--------------------------------------------------------------|----------------------------------------------------------------------------------------------------|---------------|
| Actions Create Datatenter Create Folder Delete Create Folder | Properties Name: UCSM_PTS Description: Hostname (or IP Address): [172.21.61.222 Key: Cisco-UCSM-99d03872-Sa2d-11dF-85f |               |
| Greate Folder<br>1. √Ident<br>2. □ <u>Datas</u>              | Identify Folder                                                                                                    | G             |
|                                                              | < Prov Next >                                                                                                    | Finish Cancel |

4. En el área DVS, complete estos campos para crear el switch virtual distribuido en VMware vCenter:Campo Nombre: campo Nombre de DVS. El nombre del DVS. Este nombre puede tener entre 1 y 16 caracteres alfanuméricos. No puede utilizar espacios ni caracteres especiales y no puede cambiar este nombre una vez guardado el objeto.Campo Descripción: descripción definida por el usuario del DVS. campo DVSEstado de administración: puede ser:\* disable\* enableSi desactiva el DVS, Cisco UCS Manager no introduce ningún cambio de configuración relacionado con el DVS en VMware vCenter.

| > All * 🛞 VMware * 💰 vCente    | er UCSM_PTS + 🌆 Detacenter pts + 🚞 Folder pts_folder                 | Folder pts_folde |
|--------------------------------|----------------------------------------------------------------------|------------------|
| ieneral DVS Events             |                                                                      |                  |
| Actions<br>Cross 0/2<br>Delete | Properties Name: pts_folder Description:                             |                  |
|                                | 🚖 Create DVS                                                         | ×                |
|                                | Create DVS                                                           | 0                |
|                                | Name: ucs_dvs_pts<br>Description:<br>Admin State: C disable C enable |                  |
|                                |                                                                      | OK Cancel        |

### Perfiles de puerto

Los perfiles de puerto contienen las propiedades y los ajustes utilizados para configurar las interfaces virtuales en Cisco UCS para VN-Link en hardware. Los perfiles de puerto se crean y administran en Cisco UCS Manager.

#### Nota: No hay una visibilidad clara de las propiedades de un perfil de puerto de VMware vCenter.

En VMware vCenter, un perfil de puerto se representa como un grupo de puertos. Cisco UCS Manager envía los nombres de perfil de puerto a vCenter, que muestra los nombres como grupos de puertos. En VMware vCenter no se puede ver ninguna de las propiedades o configuración de red específicas del perfil de puerto.

Después de crear un perfil de puerto, asignarlo y utilizarlo activamente por uno o más DVS, cualquier cambio realizado en las propiedades de red del perfil de puerto en Cisco UCS Manager se aplica inmediatamente a esos DVS. Debe configurar al menos un cliente de perfil de puerto para un perfil de puerto, si desea que Cisco UCS Manager transfiera el perfil de puerto a VMware vCenter.

#### Clientes de perfil de puerto

El cliente del perfil de puerto determina los DVS a los que se aplica un perfil de puerto. De forma predeterminada, el cliente de perfil de puerto especifica que el perfil de puerto asociado se aplica a todos los DVS del vCenter. Sin embargo, puede configurar el cliente para que aplique el perfil de puerto a todos los DVS de un Data Center o una carpeta de Data Center específicos, o sólo a un DVS.

Complete estos pasos para crear un perfil de puerto:

- 1. En el panel de navegación, haga clic en la ficha VM.
- 2. En la ficha VM, elija All > VMWare.
- 3. Haga clic con el botón derecho del mouse en el nodo Perfiles de Puerto y elija **Crear Perfil de Puerto**.
- 4. En el cuadro de diálogo Crear perfil de puerto, complete estos

| Equipment Servers LAN                               | SAN VM Admin                            |                       |  |
|-----------------------------------------------------|-----------------------------------------|-----------------------|--|
| F                                                   | ilter: VM Systems 🔻                     |                       |  |
| • •                                                 |                                         |                       |  |
| E- 🔄 All                                            |                                         |                       |  |
| Port Profile                                        |                                         |                       |  |
| Port Pr                                             | Show Navigator                          |                       |  |
|                                                     |                                         |                       |  |
| Port Pr                                             | Create Port Profile                     | e                     |  |
| Port Pr<br>Port Pr<br>Port Pr                       | Create Port Profile<br>Copy             | e<br>Ctrl+C           |  |
| Port Pr<br>Port Pr<br>Port Pr<br>Port Pr<br>Port Pr | Create Port Profile<br>Copy<br>Copy XML | e<br>Ctrl+C<br>Ctrl+L |  |

Nombre: el nombre definido por el usuario para el perfil de puerto. Este nombre puede tener

entre 1 y 16 caracteres alfanuméricos. No puede utilizar espacios ni caracteres especiales y no puede cambiar este nombre una vez guardado el objeto.Campo Descripción: descripción definida por el usuario del perfil de puerto.Lista desplegable Política de QoS: la política de calidad de servicio asociada a este perfil de puerto.Lista desplegable Directiva de control de red: la política de control de red asociada a este perfil de puerto.Campo Max Ports (Puertos máximos): el número máximo de puertos que se pueden asociar a este perfil de puerto. El valor predeterminado es 64 puertos. El número máximo de puertos que se pueden asociar a este perfil de puerto asociado, ese perfil de puerto se puede configurar con hasta 4096 puertos. Sin embargo, si el DVS tiene más de un perfil de puerto asociado, el número total de puertos asociados con todos esos perfiles de puerto combinados no puede exceder de 4096.Lista desplegable Grupo de pin: el grupo de pin asociado a este perfil de puerto.

- 5. En el área VLAN, complete estos campos:Seleccionar columna: active la casilla de verificación de esta columna para cada VLAN que desee utilizar.Columna Nombre: el nombre de la VLANColumna VLAN nativa: para designar una de las VLAN como VLAN nativa, haga clic en el botón de opción de esta columna.
- 📥 Create Port Profile × Ð Create Port Profile Name: service-console Description: -QoS Policy: service-console Network Control Policy: CDP\_Link\_Loss -Max Ports: 64 Pin Group: <not set> ٠ **VLANs** Native YLAN Select Name default 0 ٠ 0 Private Public C ē 5 Public\_New OK Cancel

Realice los pasos anteriores para cada perfil de puerto.

6. Haga clic en Finish (Finalizar).

| 📥 Create Port Profile                                                                                                    |                                                                            |  |    | ×      |
|----------------------------------------------------------------------------------------------------|----------------------------------------------------------------------------|--|----|--------|
| Create Port                                                                                                    | Profile                                                                    |  |    | 0      |
| Name:<br>Description:<br>QoS Policy:<br>Max Ports:<br>Pin Group:<br>VLANS<br>Select N<br>Gefau<br>Privat<br>Public<br>Vulai | vm-network vm-network CDP_Link_Loss 64 cont set> Name Native VLA lt C te C |  |    |        |
|                                                                                                    |                                                                            |  | ОК | Cancel |

Realice los pasos anteriores para cada perfil de puerto.

| 📥 Create Port Profile                                                                                                    |          | ×         |
|----------------------------------------------------------------------------------------------------|----------|-----------|
| Create Port F                                                                                                    | Profile  | 0         |
| Name:<br>Description:<br>QoS Policy:<br>Network Control Policy:<br>Max Ports:<br>Pin Group:<br>VLANs<br>Select N<br>G Private<br>Public | vmkernel |           |
|                                                                                                    |          | OK Cancel |

Realice los pasos anteriores para cada perfil de puerto.

| 🚖 Cr | eate Port                       | Profile                              |                       |   |
|------|---------------------------------|--------------------------------------|-----------------------|---|
| Cr   | eate P                          | ort Profi                            | le                    |   |
|      | Des<br>Qo                       | Name: web                            | de Loos               |   |
| VI   | Ma<br>Ma<br>Pir<br>L <b>ANs</b> | x Ports: 64                          | t>                    |   |
|      | Select                          | Name<br>default<br>Private<br>Public | Native VLAN<br>C<br>C | 4 |
| ľ    |                                 | Public_New                           | Ū                     |   |
|      |                                 |                                      |                       |   |
|      |                                 |                                      |                       | * |
|      |                                 |                                      |                       |   |
|      |                                 |                                      |                       |   |

Cuando haya terminado, verá Perfiles de puerto similares a estas capturas de pantalla.

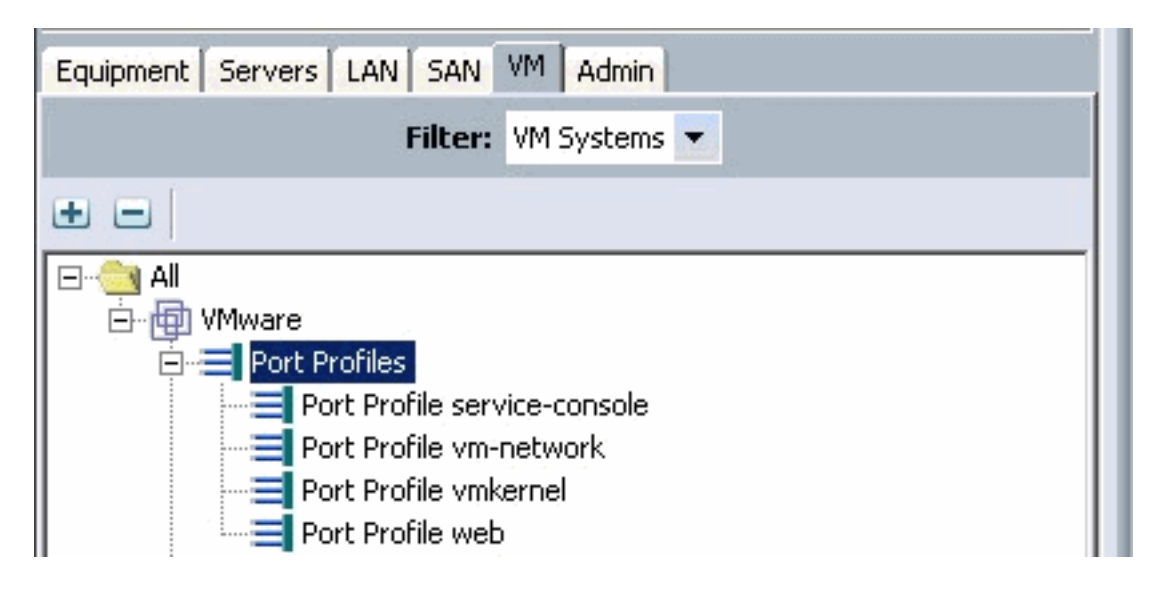

| Port Profiles Faults Events FSM |                 |     |
|---------------------------------|-----------------|-----|
| 💼 🖃 🕰 Filter 👄 Export 😸 Print   |                 |     |
| Name                            | QoS Policy Name | MAC |
| Port Profile service-console    | service-console |     |
| Port Profile vm-network         | vm-network      |     |
| Port Profile vmkernel           | vinkernel       |     |
| Port Profile web                | web             |     |

Ahora puede pasar y aplicar perfiles de puerto a los clientes de perfil de puerto.

| Equipment Servers LAN SAN VM | M Admin               |
|------------------------------|-----------------------|
| Filter: Vi                   | M Systems 💌           |
| • •                          |                       |
| All                          |                       |
| Port Profile vm-ne           | Show Navigator        |
| Port Profile vmker           | Create Profile Client |
|                              | Modify VLANs          |
| Datacenter pts               | Copy Ctrl+C           |
|                              | Copy XML Ctrl+L       |
| Profile                      | Delete Ctrl+D         |

Ahora puede pasar y aplicar perfiles de puerto a los clientes de perfil de puerto.

| 🌲 Create Profile Client     |                 |           | × |
|-----------------------------|-----------------|-----------|---|
| Create Profile              | Client          | •         | 0 |
|                             |                 |           |   |
| Name:                       | service-console |           |   |
| Description:                |                 |           |   |
| Datacenter:                 | pts             |           |   |
| Folder:                     | pts_folder      | •         |   |
| Distributed Virtual Switch: | ucs_dvs_pts     |           |   |
|                             |                 |           |   |
|                             |                 |           |   |
|                             |                 |           |   |
|                             |                 |           |   |
|                             |                 |           |   |
|                             |                 |           |   |
|                             |                 | OK Cancel |   |

Ahora puede pasar y aplicar perfiles de puerto a los clientes de perfil de puerto.

| 📥 Create Profile Client                |                           |      | ×     |
|----------------------------------------|---------------------------|------|-------|
| Create Profile                         | Client                    |      | 0     |
| Name:                                  | vm-network                |      |       |
| Datacenter:                            | pts                       | •    |       |
| Folder:<br>Distributed Virtual Switch: | pts_folder<br>ucs_dvs_pts |      |       |
|                                        |                           |      |       |
|                                        |                           |      |       |
|                                        |                           |      |       |
|                                        |                           |      |       |
|                                        |                           | OK C | ancel |

Ahora puede pasar y aplicar perfiles de puerto a los clientes de perfil de puerto.

| 🚔 Create Profile Client     |                 | ×         |
|-----------------------------|-----------------|-----------|
| Create Profile              | Client          | 0         |
|                             |                 |           |
| Name:                       | vmkernel        |           |
| Description:                |                 |           |
| Datacenter:                 | pts 💌           |           |
| Folder:                     | pts_folder 🛛 💌  |           |
| Distributed Virtual Switch: | ucs_dvs_pts 🔹 💌 |           |
|                             | 0               |           |
|                             |                 |           |
|                             |                 |           |
|                             |                 |           |
|                             |                 |           |
|                             |                 |           |
|                             |                 | OK Cancel |

| 🗼 Create Profile Client                                                                                                    | x         |
|----------------------------------------------------------------------------------------------------|-----------|
| Create Profile Client                                                                                                    | 0         |
| Name: web<br>Description:<br>Datacenter: pts<br>Folder: pts_folder<br>Distributed Virtual Switch: us_dvs_pts                                                                                                    |           |
|                                                                                                    | OK Cancel |
| Equipment Servers LAN SAN VM Admin<br>Filter: VM Systems 🔻                                                                                                    |           |
| All  VMware  Port Profiles  Port Profile service-console  Port Profile vm-network  Port Profile web  Port Profile web  VCenter UCSM_PTS  Datacenter pts  Folder pts_folder  Profile service-console  Profile service-console  Folders  Folders |           |

Ahora puede confirmar que todos los perfiles de puerto se han creado correctamente en el vCenter. Haga clic en **Hosts and Clusters** y, en el menú desplegable, elija **Networking.** 

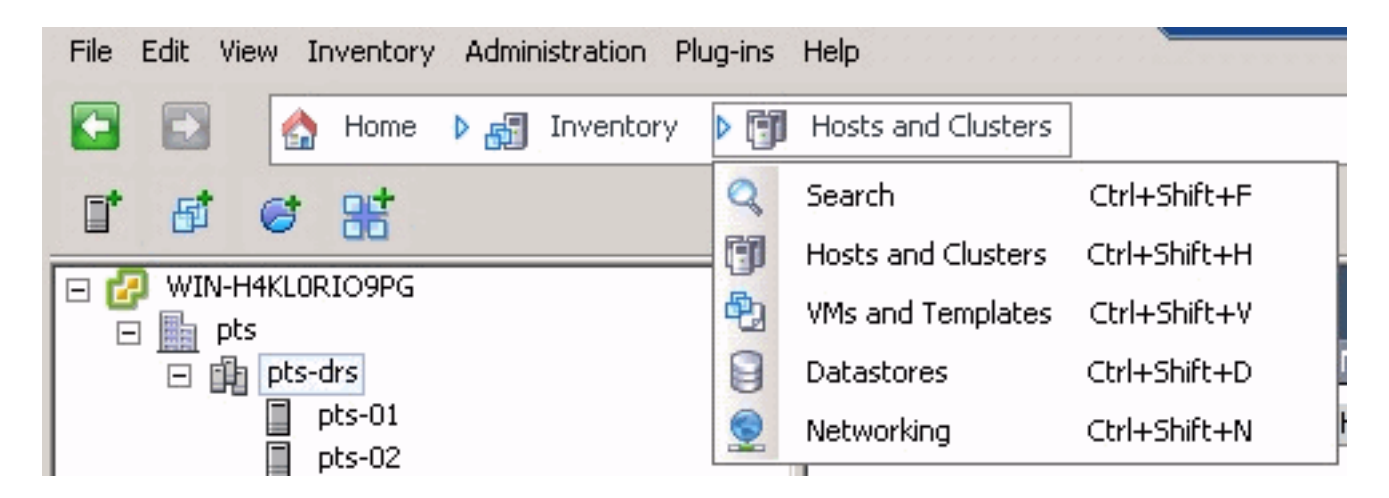

Todos los perfiles de puerto creados a partir de la ficha UCSM VM se reflejan ahora en la carpeta correspondiente de vCenter.

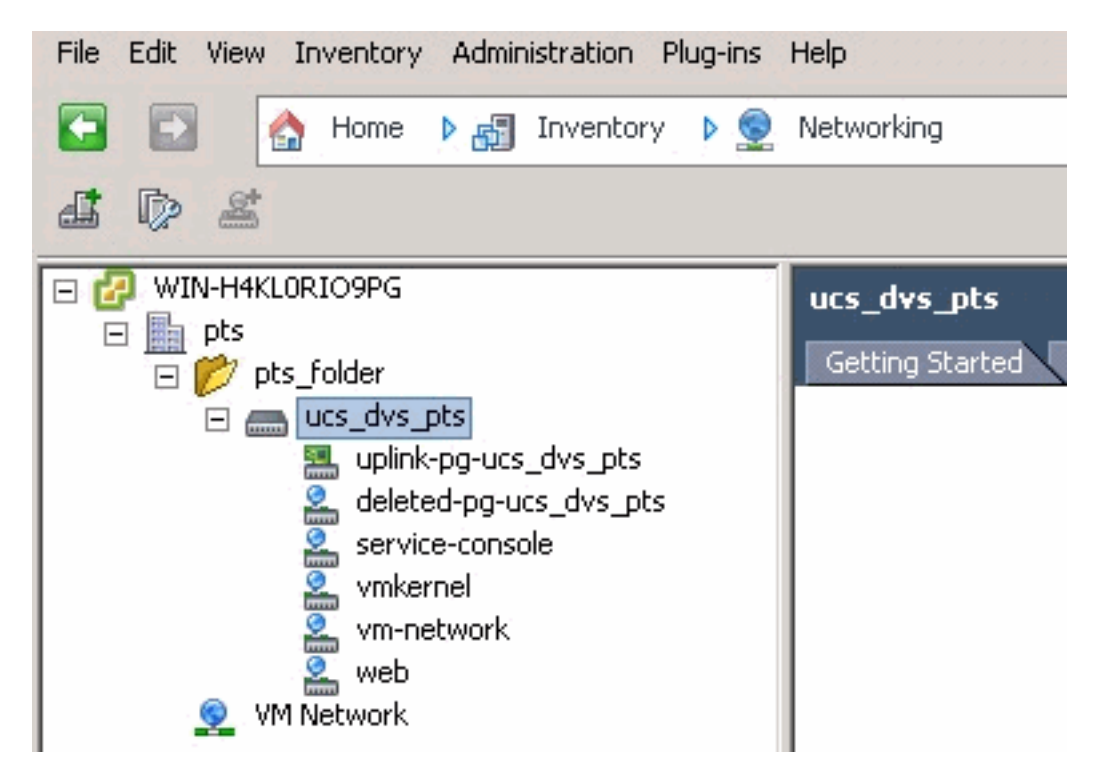

En esta etapa, ahora puede instalar los VEM respectivos en los hosts ESX. Descargue el paquete de software Nexus1K de <u>Cisco Software Download</u> (<u>sólo</u> clientes registrados).

Descomprima el archivo descargado de CCO y, cuando se descomprime, la carpeta contendría estos directorios y archivos:

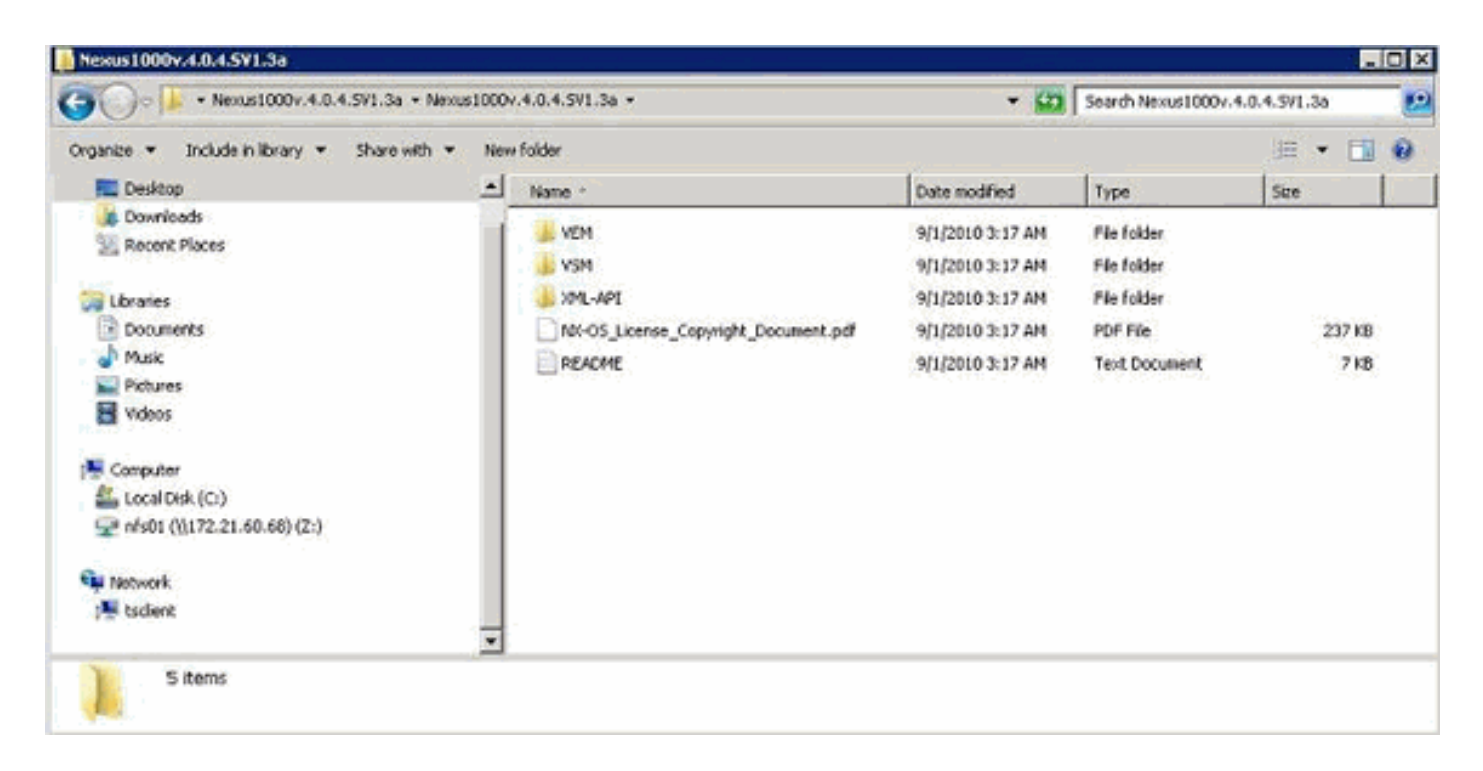

Asegúrese de leer README.TXT para que coincida con la versión de VEM que se utilizará con respecto a la versión de ESX/ESXi y el número de compilación que se utilizará.

A modo de ejemplo, la versión de la generación de ESX que se utiliza en este documento es:

| <b>₽ ₽</b>                                                                                                    |                                                                                  |
|----------------------------------------------------------------------------------------------------|----------------------------------------------------------------------------------|
| <ul> <li>□ □ WIN-H4KLORIO9PG</li> <li>□ □ pts</li> <li>□ □ pts-drs</li> <li>□ □ pts-01</li> <li>□ pts-02</li> </ul> | pts-01 VMware ESX, 4.1.0, 260247<br>Getting Started Summary Virtual M<br>General |

De modo que, basándose en esta información de generación anterior, verá la versión respectiva de VEM que se utilizará desde el archivo README.TXT. Por ejemplo:

```
11. VMware ESX410 (build 260247) and ESXi410 (build 260247) (4.1 GA) :
VEM410-201007311.zip (md5 c1d4542b34a90204b6968cd88d08f93b)
cross_cisco-vem-v121-4.0.4.1.3.1.0-2.0.3.vib (md5 f5bef9e6689bab29b2a7576b7199f5c3)
```

Utilice algún mecanismo de transferencia de archivos para obtener el archivo .vib respectivo a los hosts ESX y utilice este comando para instalar el VEM.

Check status of the VEM to confirm the modules loaded successfully. [root@pts-01 tmp]# **vmkload\_mod -1** | **grep vem** 

| veni-vizi-svs-mux             | 2         | 32         |           |            |              |         |        |
|-------------------------------|-----------|------------|-----------|------------|--------------|---------|--------|
| vem-v121-pts                  | 0         | 92         |           |            |              |         |        |
|                               |           |            | _         |            |              | _       |        |
| root@pts-02 tmp]# <b>es</b> : | kupdate – | b cross_   | cisco-vem | -v121-4.0. | 4.1.3.1.0-2. | 0.3.vib | update |
| Unpacking cross_cisc          | o-vem-v12 | 21-esx_4.  | 0.4.1.3.1 | .0-2.0.3   |              |         |        |
| ****                          | ########  | +########  | ######### | #########  | ***          | [100%]  |        |
| Installing cisco-vem          | -v121-esx | 2          |           |            |              |         |        |
| ****                          | ########  | +######### | ######### | ***        | ****         | [100%]  |        |
| Running [/usr/sbin/v          | nkmod-ins | stall.sh]  |           |            |              |         |        |
| ok.                           |           |            |           |            |              |         |        |
| Check status of the '         | VEM to co | onfirm th  | e modules | loaded su  | ccessfully.  |         |        |
| [root@pts-02 tmp]# v          | mkload_mc | od -1   g  | rep vem   |            |              |         |        |

vem-v121-svs-mux 2 32 vem-v121-pts 0 92

Ahora puede avanzar al siguiente paso para agregar los hosts al DVS.

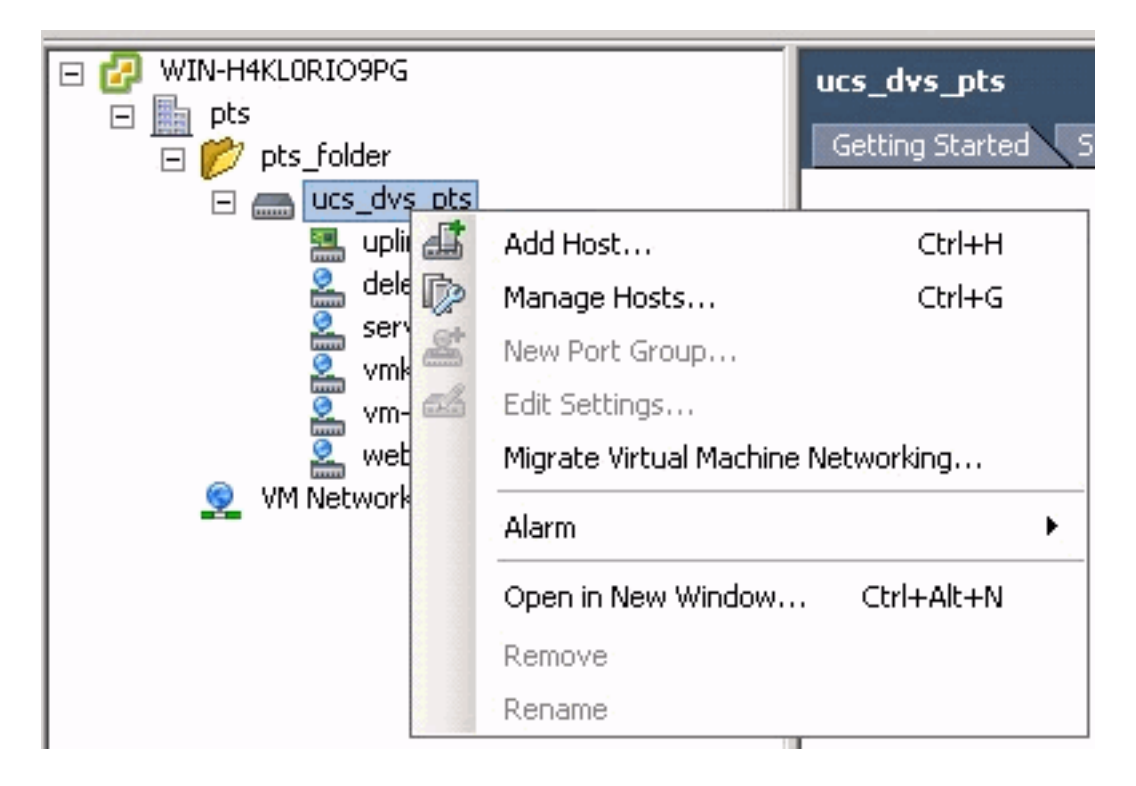

### Agregar un host a un switch distribuido vNetwork

Utilice el Asistente para agregar host a switch distribuido de vNetwork para asociar un host a un switch distribuido de vNetwork. También puede agregar hosts a un switch distribuido vNetwork con el uso de perfiles de host.Complete estos pasos:

Nota: La licencia Enterprise plus es un requisito para DVS.

- 1. En vSphere Client, muestre la vista de inventario de la red y elija **vNetwork Distributed Switch**.
- 2. En el menú Inventario, elija **Conmutador virtual distribuido > Agregar host**. Aparece el asistente para agregar host a switch distribuido de vNetwork.
- 3. Elija el host que desea agregar.
- 4. En el host seleccionado, elija los adaptadores físicos que desea agregar y haga clic en Siguiente.Puede elegir adaptadores físicos gratuitos y en uso. Si elige un adaptador que está siendo utilizado actualmente por un host, elija si desea mover los adaptadores virtuales asociados al switch distribuido vNetwork.Nota: Si mueve un adaptador físico a un vNetwork

Distributed Switch sin mover ningún adaptador virtual asociado, esto hace que esos adaptadores virtuales pierdan conectividad de red.

5. Haga clic en Finish (Finalizar).

# **Verificación**

Una vez que se agregan las VM al VC y se asignan los grupos de puertos correctos respectivamente, se observan tanto en la ficha UCS Manager/VM como en las interfaces VC.

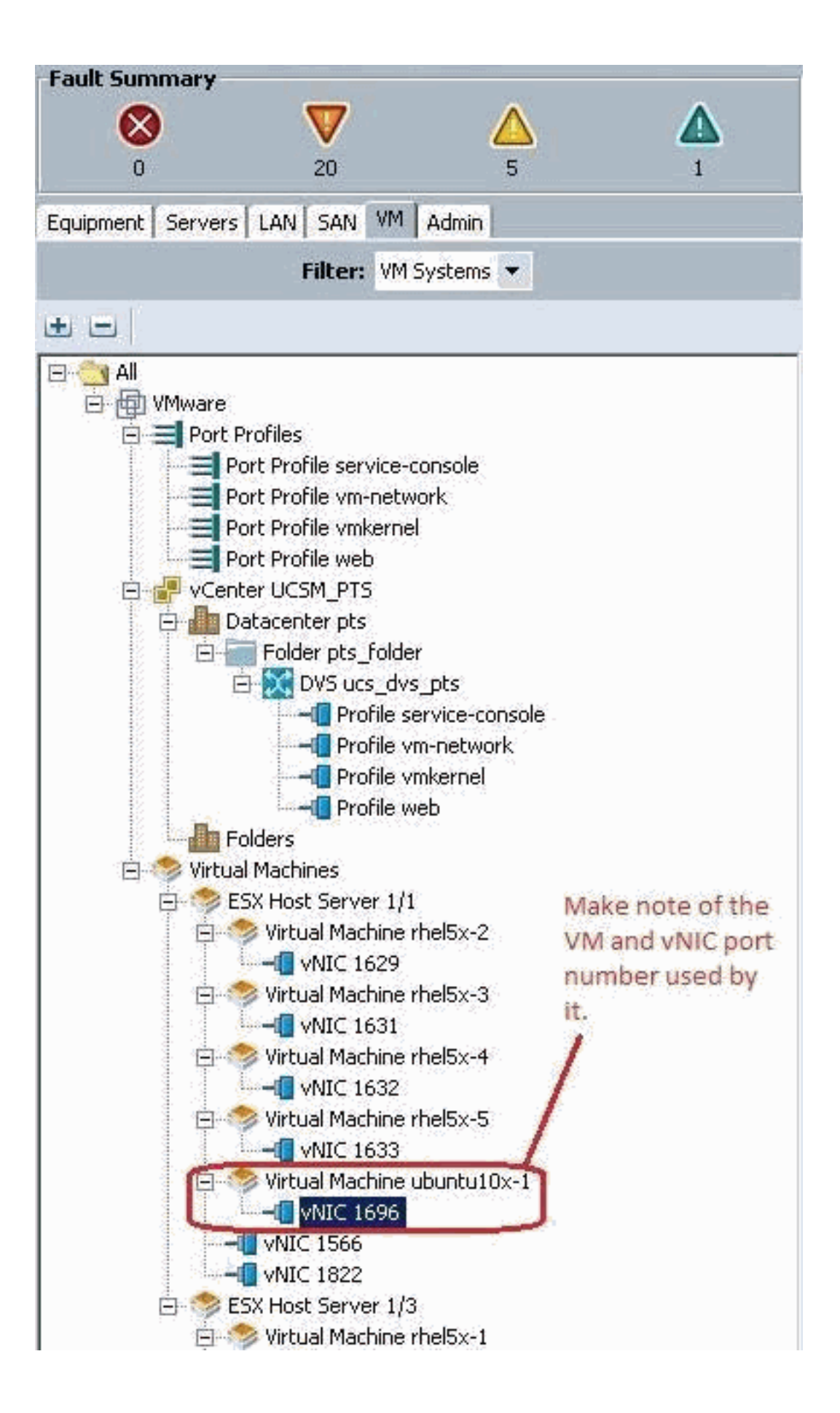

|     |     | 100 |  |
|-----|-----|-----|--|
| Q ( | DIN |     |  |

View Virtual Machine Window (\*)

>> All \* 📵 Whware \* 🥱 Virtual Machines \* 🦚 ESX Host Server 1/1 \* 🧒 Virtual Machine uburku10x-1 \* 📲 MdC 1696

General VM VLANS VII's Statistics Faults Events

Statistics Chart

| Name                                                                                                    | Value               | Avg | Ma  | x   | Min |
|----------------------------------------------------------------------------------------------------|---------------------|-----|-----|-----|-----|
| Ethernet Port Large Stats (rx)                                                                                                    | 2010-09-10716:02:12 |     |     |     |     |
| - 🛒 Less Than or Equal To 1518 (packets)                                                                                                    | 76644970947         | 0   | 0   | 0   | 0   |
| 🚟 Less Than 2048 (packets)                                                                                                    | 0                   | 0   | 0   | 0   | 0   |
| - 🐻 Less Than 4096 (packets)                                                                                                    | 0                   | 0   | 0   | 0   | 0   |
| - 💮 Less Than 8192 (packets)                                                                                                    | 0                   | 0   | 0   | 0   | 0   |
| - 🔚 Less Than 9216 (packets) 🌯                                                                                                    | 0                   | 0   | 0   | 0   | 0   |
| - 💮 Greater Than or Equal To 9216 (packets)                                                                                                    | 0                   | 0   | 0   | 0   | 0   |
| No Breakdown Greater Than 1518 (packets)                                                                                                    | 0                   | 0   | 0   | 0   | 0   |
| Ethernet Port Small Stats (rx)                                                                                                    | 2010-09-10716:02:12 |     |     |     |     |
| Signature Stranger Stranger St | 0                   | 0   | 0   | 0   | 0   |
| - 🛒 Equal To 64 (packets)                                                                                                    | 55167               | 0   | 1   | 0   | 0   |
| - 💮 Less Than 128 (packets)                                                                                                    | 111690              | 0   | 0   | 0   | 0   |
| 💮 Less Than 256 (packets)                                                                                                    | 134910              | 0   | 0   | 0   | 0   |
| - S Less Than 512 (packets)                                                                                                    | 229979              | 0   | 1   | 0   | 0   |
| - 🔚 Less Than 1024 (packets)                                                                                                    | 809086              | 3   | 3   | 3   | 3   |
| Ethernet Port Error Stats (rx)                                                                                                    | 2010-09-10716:02:12 |     |     |     |     |
| Bad CRC (packets)                                                                                                    | 4                   | 0   | 0   | 0   | 0   |
| - 🔚 Bad Length (packets)                                                                                                    | 0                   | 0   | 0   | 0   | 0   |
| - 🐨 MAC Discarded (packets)                                                                                                    | 0                   | 0   | 0   | 0   | 0   |
| Ethernet Port Communication Stats (rx)                                                                                                    | 2010-09-10716:02:12 |     |     |     |     |
| - 🛒 Broadcast (packats)                                                                                                    | 84646               | 3   | 4   | 3   | 3   |
| - Multicast (packets)                                                                                                    | 11319               | 0   | 1   | 0   | 0   |
| 💮 Unicest (packets)                                                                                                    | 76646215818         | 0   | 0   | 0   | 0   |
| Ethernet Port Communication Stats (tx)                                                                                                    | 2010-09-10716:02:12 |     |     |     | -   |
| - 🛞 Broadcast (packets)                                                                                                    | 5                   | 0   | 0   | 0   | 0   |
| - 💮 Multicast (packets)                                                                                                    | 34                  | 0   | 0   | 0   | 0   |
| - 🔚 Unicast (packets)                                                                                                    | 2821376588          | 0   | 0   | 0   | 0   |
| Ethernet Port Outsized Stats (rx)                                                                                                    | 2010-09-10716:02:12 |     |     |     | 6   |
| - 🛒 Undersized Bad CRC (packets)                                                                                                    | 0                   | 0   | 0   | 0   | 0,  |
| Tel a su la lanas las                                                                                                    | 4                   |     | 1.1 | 100 | 100 |

| K VMware Fusion File Edit Vi                                                                                                    | ew Virtual Machine Window                                                                                                    | Help                                                                                                    | 0.0 2                                                                                                    |
|----------------------------------------------------------------------------------------------------|----------------------------------------------------------------------------------------------------|----------------------------------------------------------------------------------------------------|----------------------------------------------------------------------------------------------------|
| File Edit New Inventory Administration Plug-ins                                                                                                    | Holp                                                                                                    | Viet                                                                                                    | w Virtual Machine Window                                                                                                    |
| 🔯 🔯 👌 Home 👂 🎳 Inventory 👂 🗊                                                                                                    | Hosts and Clusters                                                                                                    |                                                                                                    |                                                                                                    |
|                                                                                                    | 6 9                                                                                                    |                                                                                                    |                                                                                                    |
|                                                                                                    | Cotton Hardware Options Resources                                                                                                    | Add Remove                                                                                                    | LICIX<br>Victual Machine Version: 7<br>Device Status<br>IP Connected                                                                                                    |
| Important Note :<br>Make sure to choose VMXNET 3 as the<br>driver for the vm network interface, as the<br>default choice of Flexible does not work<br>effectively with QOS/PTS configuration, as<br>Important to each ender the office      | Gue Hardware VM1 GPU VM1 GPU CPUs Vdeo Card Ver VMa SCS1 controller 0 P A Hard disk 1 DMS CD(50 Orive 1 EVC Network adapter 2 Host Activ Com | Summary<br>S12 M8<br>3<br>Video Card<br>Restricted<br>Utrual Dek<br>Clerit Device<br>deleted pours_des_pts,<br>web (ucs_dvs_pts), Por<br>Clerit Device | Connect at power on  Adapter Type Current adapter: VM09/ET 3  MAC Address  DI-S0/56-62/00/06  G Agametric C Market  Network Connection  Network label:  Imeb.(ucs.dvs.pts)  Pot: 1696 |
| and is unable to push more than 108 of traffic<br>and is unable to make use of rate-limiting<br>in the QOS configuration effectively over 1<br>GB.<br>To be able to push line-rate (10GB) from<br>the VM level VMXNET 3 driver is required. | Make sure the VM net<br>Make sure the VM net<br>the right Port Group. In<br>configured the web po<br>VMs.                                    | work interface is mapped to<br>this case we have<br>rt group for the Ubuntu                                                                            | Switch to advanced settings<br>Note: the Port number 1696 being used by<br>the vM. This maps back to vNIC 1696 in the<br>UCS Manager.                                                 |
|                                                                                                    | 10.10                                                                                                    |                                                                                                    | C 70                                                                                                    |
|                                                                                                    | 1                                                                                                    |                                                                                                    |                                                                                                    |
|                                                                                                    |                                                                                                    |                                                                                                    |                                                                                                    |
| Alama Alama                                                                                                    | <b>R</b> 1546 <b>R</b> 1. 671                                                                                                    |                                                                                                    |                                                                                                    |

# Prueba de QoS/limitación de velocidad

Caso de prueba 1: Web de política de QoS: tasa limitada a 10 Mbps/seg.

En la política de QoS se ha configurado el límite de velocidad "web" para que el grupo de puertos "web" se limite a 10Mbits/seg.

| >> 🗐 LAN 🖗 🗐 Polici | es + 🏩 root + 📓 QoS Policies + 📓 QOS Policy web                                                                    | S QOS Policy web                                   |
|---------------------|----------------------------------------------------------------------------------------------------|----------------------------------------------------|
| General Events FSM  |                                                                                                    |                                                    |
| Actions<br>Toelete  | Properties Name: web Egress Priority: best-effort Burst(Bytes): 10240 Rate(Kbps): 10000 Host Control: • None 	Full | niting has been set for<br>by Web for 10Mbits/sec. |

Hosts que ejecutan iPerf

| Ddamien@ubuntu10x-1:~\$ iperf -sNote: Porf &<br>Server Listening on TCP port 5001<br>TCP window size: 85.3 KByte (default)<br>[ 4] local 10.21.60.152 port 5001 connected with | erver process running on Ubuntu10x-1<br>10.21.60.153 port 42627                           |
|----------------------------------------------------------------------------------------------------|-------------------------------------------------------------------------------------------|
| [ ID] Interval Transfer Bandwidth<br>[ 41 0 0-11 0 ser 12 4 MBytes 9 39 Mbits/ser                                                                                              | 🔀 pdamienĝubunto 108-2                                                                    |
| al oto-into sec into hores stas hores/sec                                                                                                    | 🖆 🖻 💀 😔 💵 📾 At 🔃 🥦 🖬 🗖                                                                    |
|                                                                                                    | pdamlen@ubuntu10x # pdamien@ubuntu10x # pdamien@ubuntu10x # p                             |
|                                                                                                    | pdamien@ubuntu10x-2:-\$ iperf -c 10.21.60.152Note: IPerf client process                   |
| Note: As seen, rate-limiting is in effect, and the adapter on the VM is unable to send more than                                                                               | Client connecting to 10.21.60.152, TCP port 5001<br>TCP window size: 16.0 KByte (default) |
| 10Mbits/sec of network i/o.                                                                                                    | [ 3] local 10.21.60. <u>153 port 42627 connected wi</u> th 10.21.60.152 port 5001         |
|                                                                                                    | [ 3] 0.0-10.2 sec 12.4 MBytes 10.2 Mbits/sec<br>pdamien@ubuntu10x-2:-\$                   |
|                                                                                                    |                                                                                           |

#### Caso de prueba 2: Web de política de QoS: tasa limitada de 100 Mbits/seg

En la política de QoS, se ha configurado el límite de velocidad "web" para que el grupo de puertos "web" se limite a 100Mbits/seg.

| E | >> 🗐 LAN ! 🊿 Pulitius ! 🙏 | root * 🕱 QoS Policies * 🛣 QOS Policy web | 💯 QOS Palicy web |
|---|---------------------------|------------------------------------------|------------------|
|   | General Events FSH        |                                          |                  |
|   | Actions                   | Properties                               |                  |
|   | (1) Delete                | Name: web                                |                  |
|   |                           | fijrøss                                  |                  |
|   |                           | Priority: best-affort                    |                  |
|   |                           | Bate/Pryces/s 102240                     |                  |
|   |                           | Hard Stateship (C. Bell                  |                  |
|   |                           | HOSE COTICINE IN TAXABLE COTIN           |                  |

### Hosts que ejecutan iPerf

| pdamien@ubuntul0x-1:-\$ iperf -s                                                 |                                                                                                    |
|----------------------------------------------------------------------------------|----------------------------------------------------------------------------------------------------|
| Server listening on TCP port 5001<br>TCP window size: 05.3 KByte (default)       |                                                                                                    |
| [ 4] local 10.21.60 152 port 5081 connected with 1                               | 0.21.60.153 port 38365                                                                                                    |
| [ 10] Interval Transfer Bandwidth<br>[ 4] 0.0-10.1 sec 114 MBytes 94.3 Mbits/sec | 🔀 pdamien@ubuntut0x-2                                                                                                    |
|                                                                                  | 🖆 🗓 😼 😌 🛷 🏨 ant Az 🕒 📇 🔜 💷                                                                                                    |
|                                                                                  | pdamien@ubuntu10x # pdamien@ubuntu10x # pdamien@ubuntu10x # pda                                                                                                    |
|                                                                                  | pdamien@ubuntul0x-2:∼\$ iperf -c 10.21.60.152                                                                                                    |
|                                                                                  | Client connecting to 10.21.60.152, TCP port 5001<br>TCP window size: 18.0 KByte (default)                                                                                                 |
|                                                                                  | <pre>[ 3] local 10.21.60.153 port 38365 connected with 10.21.60.152 port 5801 [ ID] Interval Transfer Bandwidth [ 3] 0.0-10.0 sec 114 MBytes 95.2 Mbits/sec pdamien@ubuntul0x-2:~\$</pre> |

Caso de prueba 3: Web de la política de QoS: tasa limitada a 1000 Mbits/s

En la política de QoS, se ha configurado el límite de velocidad "web" para que el grupo de puertos "web" se limite a 1000Mbits/seg.

| Actions  | Properties                  |
|----------|-----------------------------|
| 📅 Delete | Name: web                   |
|          | Egress                      |
|          | Priority: best-effort 💌     |
|          | Burst(Bytes): 10240         |
|          | Rate(Kbps): 1000000         |
|          | Host Control:   None C Full |

#### Hosts que ejecutan iPerf

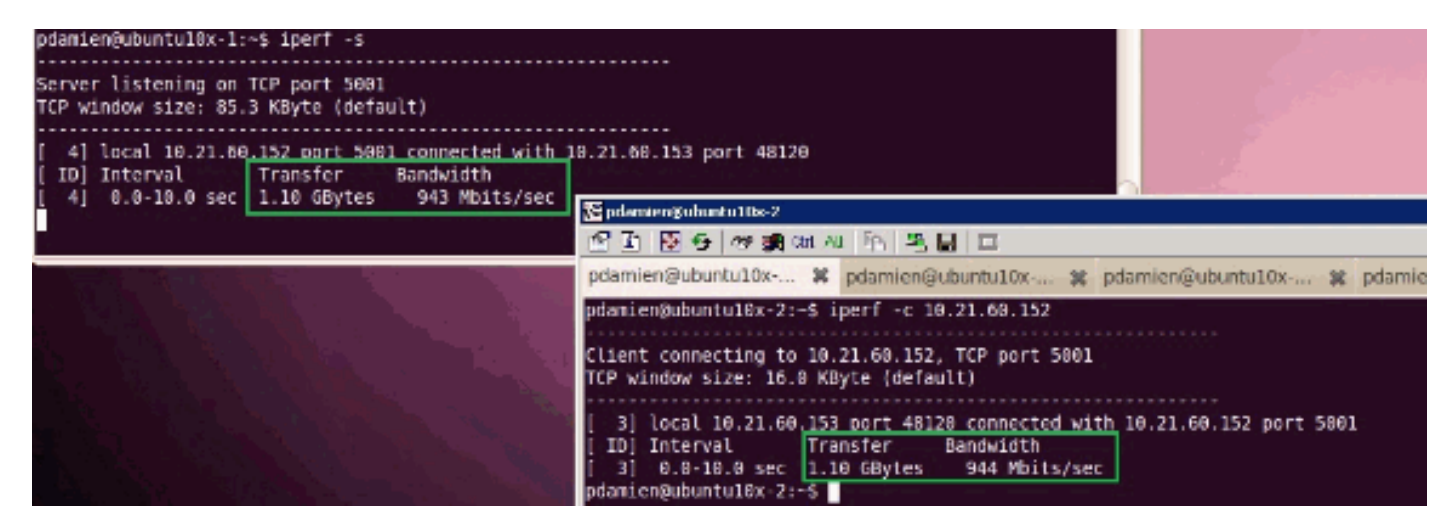

Caso de prueba 4: Web de la política de QoS: tasa limitada a 10000 Mbits/s

En la política de QOS, se ha configurado el límite de velocidad "web" para que el grupo de puertos "web" se limite a 10000Mbits/seg.

| Actions  | Properties                  |
|----------|-----------------------------|
| 🗂 Delete | Name: web                   |
|          | Egress                      |
|          | Priority: best-effort       |
|          | Burst(Bytes): 10240         |
|          | Rate(Kbps): 10000000        |
|          | Host Control:   None C Full |

#### Hosts que ejecutan iPerf

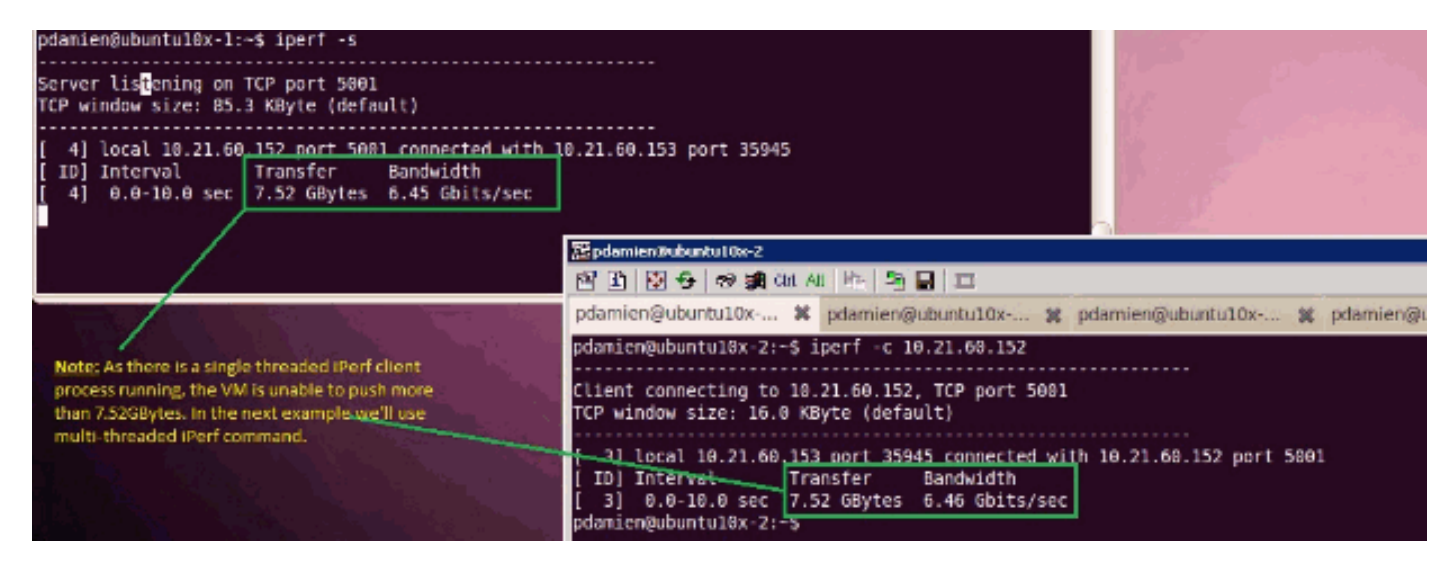

iPerf se ejecuta con 8 subprocesos paralelos y ahora puede ver que la máquina virtual puede presionar casi 10 GB de E/S de red.

| pdamien@ubuntu10x-1: - 🗰 🙀 pr | damien@ubuntu10x-1: ~ 🙀 🛁                                                                                                    |
|-------------------------------|----------------------------------------------------------------------------------------------------|
| pdamien@ubuntul0x-1:          | famien@uburbul0x-1:       **         **       **         **       **         **       **         **       **         **       **         **       **         **       **         **       **         **       **         **       **         **       **         **       **         **       **         **       **         **       **         **       **         **       **         **       **         **       **         **       **         **       **         **       **         **       **         **       **         **       **         **       **         **       **         **       **         **       **         **       **         **       **         **       **         **       **         **       **         **       **         **       < |
|                               | 1] 0.0-10.0 set 1.14 GBytes 978 Mbits/set<br>  3] 0.0-10.0 set 1.20 GBytes 1.03 Gbits/set<br> 21 0.0-10.0 set 1014 MBytes 850 Mbits/set<br> SUN] 0.0-10.0 set 10.4 GBytes 8.93 Gbits/set<br> SUN] 0.0-10.0 set 10.4 GBytes 8.93 Gbits/set                                                                                                    |

# **Troubleshoot**

Actualmente, no hay información específica de troubleshooting disponible para esta configuración.

# Información Relacionada

- Introducción a la tarjeta de interfaz virtual UCS M81KR
- Descripción General de VN Link en Hardware
- <u>Tarjeta de interfaz virtual Cisco UCS M81KR</u>
- Hoja de datos en vídeo de la tarjeta de interfaz virtual Cisco UCS M81KR
- Informe técnico sobre UCS M81KR: Simplifique y mejore su entorno virtual
- UCS M81KR: rendimiento de VIC de Cisco con VMDirectPath
- Soporte Técnico y Documentación Cisco Systems